# 在UCSM上建立和使用第三方證書

| 目錄               |  |  |
|------------------|--|--|
| <u>簡介</u>        |  |  |
| <u>必要條件</u>      |  |  |
| <u>需求</u>        |  |  |
| <u>採用元件</u>      |  |  |
| <u>設定步驟</u>      |  |  |
| 配置信任點            |  |  |
| <u>步驟 1</u>      |  |  |
| <u>步驟 2</u>      |  |  |
| <u>步驟 3</u>      |  |  |
| <u>建立金鑰環和CSR</u> |  |  |
| <u>步驟 1</u>      |  |  |
| <u>步驟 2</u>      |  |  |
| <u>步驟 3</u>      |  |  |
| <u>步驟 4</u>      |  |  |
| 應用金鑰環            |  |  |
| <u>步驟 1</u>      |  |  |
| 相關資訊             |  |  |

# 簡介

本文描述在統一計算系統(UCS)上建立和使用第三方證書以進行安全通訊的過程。

## 必要條件

## 需求

思科建議您瞭解以下主題:

- 訪問CA授權
- UCSM 3.1

## 採用元件

本文中的資訊是根據特定實驗室環境內的裝置所建立。文中使用到的所有裝置皆從已清除(預設) )的組態來啟動。如果您的網路運作中,請確保您瞭解任何指令可能造成的影響。

## 設定步驟

## 配置信任點

#### 步驟 1

- 從CA授權機構下載證書鏈以建立信任點。請參閱證書伺服器中的 <u>http://localhost/certsrv/Default.asp</u>。
- 確保編碼設定為Base 64。

| Microsoft Active Directory Certificate Services - Enterprise CA-1                                    | • Recording | 00:06:21 | П |        |
|----------------------------------------------------------------------------------------------------|-------------|----------|---|--------|
| Download a CA Certificate, Certificate Chain, or CRL                                                 |             |          |   |        |
| To trust certificates issued from this certification authority, install this CA certificate.         |             |          |   |        |
| To download a CA certificate, certificate chain, or CRL, select the certificate and encoding method. |             |          |   |        |
| CA certificate: Current [Enterprise CA-1(1)]                                                         |             |          |   |        |
| Encoding method:<br>O DER<br>@ Base 64                                                               |             |          |   | ) () ÷ |
| Install CA certificate Download CA certificate Download latest base RL Download latest delta CRL     |             |          |   | 2°.    |

從CA授權機構下載憑證鏈結

#### 步驟 2

• 下載的憑證鏈結為PB7格式。

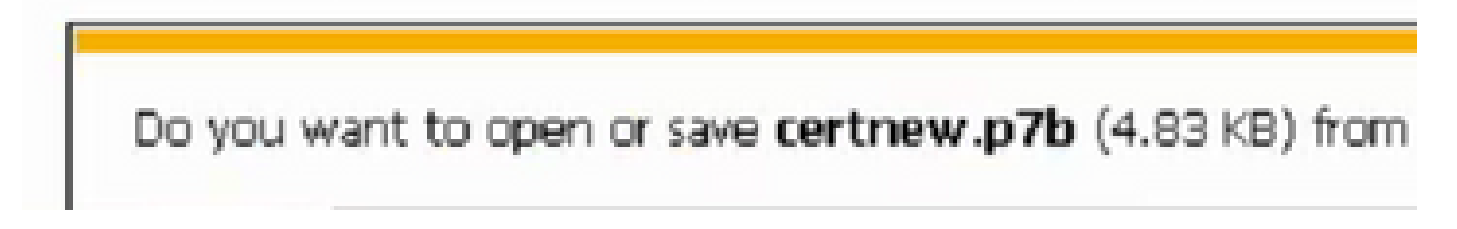

- 使用OpenSSL工具將.pb7檔案轉換為PEM格式。
- 例如,在Linux中,您可以在終端機中執行此指令,以執行轉換- openssl pkcs7 -print\_certs -in <cert\_name>.p7b -out <cert\_name>.pem。

步驟 3

- 在UCSM上建立信任點。
- 導航到Admin > Key Management > Trustpoint。
- 建立信任點時,在證書詳細資訊空間中貼上本部分步驟2中建立的.PEM檔案的完整內容。

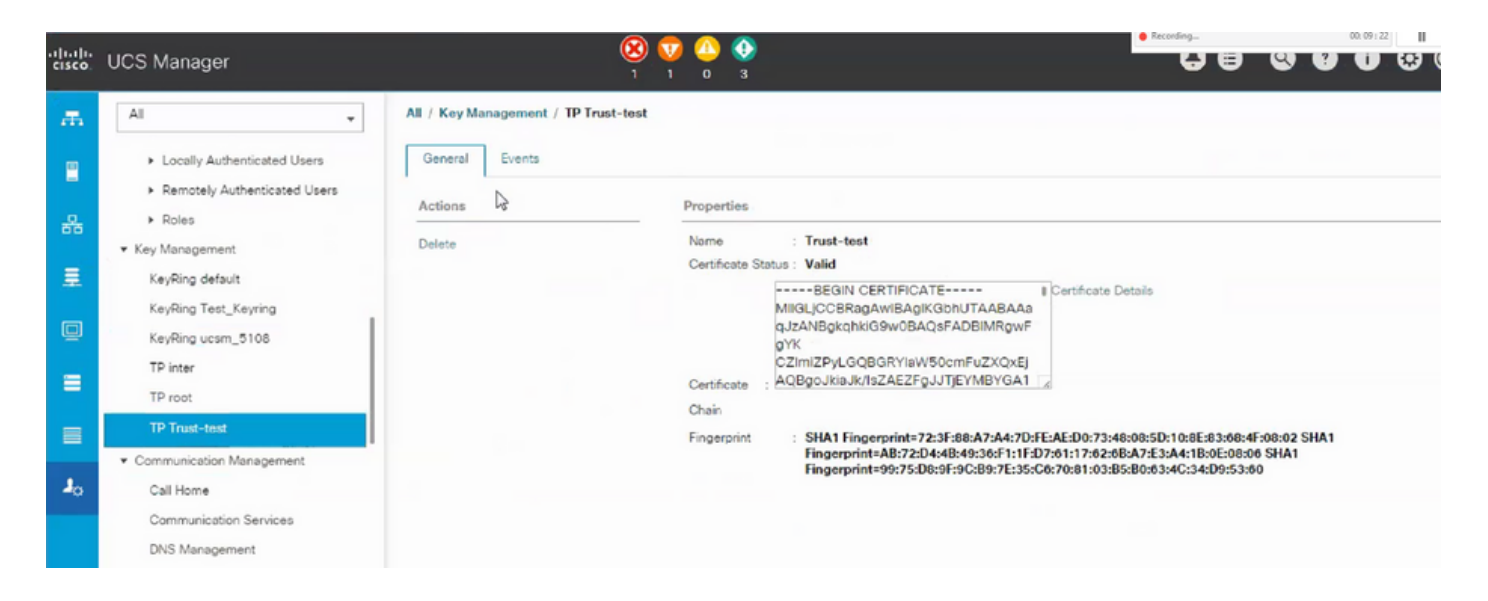

## 建立金鑰環和CSR

步驟 1

- 導航到UCSM > Admin > Key Management > Keyring。
- 選擇第三方證書所需的模數。

# Key Ring

| Name :    | 3rd-party                               |         |
|-----------|-----------------------------------------|---------|
| Modulus : | ○ Mod2048 ○ Mod2560 ○ Mod3072 ○ Mod3584 | Mod4096 |

步驟 2

- 按一下create certificate request, 並填寫請求的詳細資訊。
- 複製請求欄位的內容。

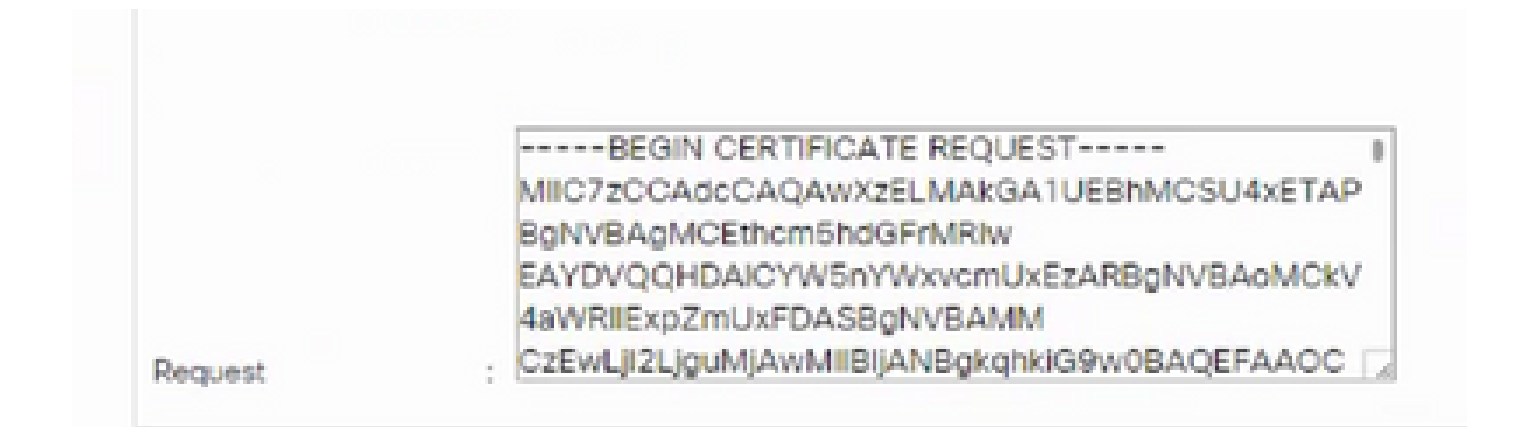

步驟 3

#### 若要產生憑證,請將步驟2中複製的要求貼到下方空白處:

Microsoft Active Directory Certificate Services - Enterprise CA-1

#### Submit a Certificate Request or Renewal Request

To submit a saved request to the CA, paste a base-64-encoded CMC or PKCS #10 certificate request or PKCS #7 the Saved Request box.

| Saved Request:                                                                |                    |        |    |  |
|-------------------------------------------------------------------------------|--------------------|--------|----|--|
| Base-64-encoded<br>certificate request<br>(CMC or<br>PKCS #10 or<br>PKCS #7): | <                  |        | ~  |  |
| Certificate Templ                                                             | ate:<br>User - ING |        | _  |  |
| Additional Attribu                                                            | ites:              |        |    |  |
| Attributes:                                                                   |                    | ~      |    |  |
|                                                                               |                    | Submit | :> |  |
|                                                                               |                    |        |    |  |

步驟 4

 • 提交後,將生成新證書。打開檔案並複製本部分步驟1中建立的金鑰環上的證書欄位中新生成 的證書的所有內容。

| rusted Point : | Trust-test                                                                                                    | <b>T</b>                                                                                            |
|----------------|----------------------------------------------------------------------------------------------------|----------------------------------------------------------------------------------------------------|
| Certificate :  | BEGIN CERTIFICA<br>MIIGLJCCBRagAwIBAgI<br>9w0BAQsFADBIMRgwF<br>CZImiZPyLGQBGRYIaW<br>ZAEZFgJJTjEYMBYGA1<br>AxMPRW50ZXJwcmIzZ | TE<br>KS4anFAABAAa9jDANBgkqhkiG<br>gYK<br>50cmFuZXQxEjAQBgoJkiaJk/Is<br>UE<br>SBDQS0xMB4XDTE4MDUwOD |

• 從建立金鑰環和CSR的步驟3中建立的下拉選單中選擇信任點。

## 應用金鑰環

步驟 1

選擇通訊服務中建立的金鑰環,如下所示:

| cisco | UCS Manager                                                                                          |                                                                                    |
|-------|----------------------------------------------------------------------------------------------------|------------------------------------------------------------------------------------|
| ж     | All                                                                                                  | All / Communication Management / Communication Services                            |
| -     | <ul> <li>Locally Authenticated Users</li> <li>Remotely Authenticated Users</li> <li>Roles</li> </ul> | Communication Services Events FSM<br>Redirect HTTP to HTTPS :                      |
| ≢     | <ul> <li>Key Management</li> <li>KeyRing default</li> <li>KeyRing Test Keyring</li> </ul>            | Admin State : Enabled  Disabled                                                    |
|       | KeyRing ucsm_5108                                                                                    | Admin State :  Enabled Disabled                                                    |
|       | TP root<br>TP Trust-test                                                                             | Port : 443<br>Operational Port : 443                                               |
| 20    | <ul> <li>Communication Management</li> <li>Call Home</li> </ul>                                      | Cipher Suite Mode : High Strength Medium Strength Low Strength Custom              |
|       | Communication Services DNS Management Management Interfaces                                          | Allowed SSL Protocols :   Allow all except SSLv2 and SSLv3)  Only TLSv1.2  CIM XML |

更改金鑰環後,與UCSM的HTTPS連線在Web瀏覽器中顯示為安全。

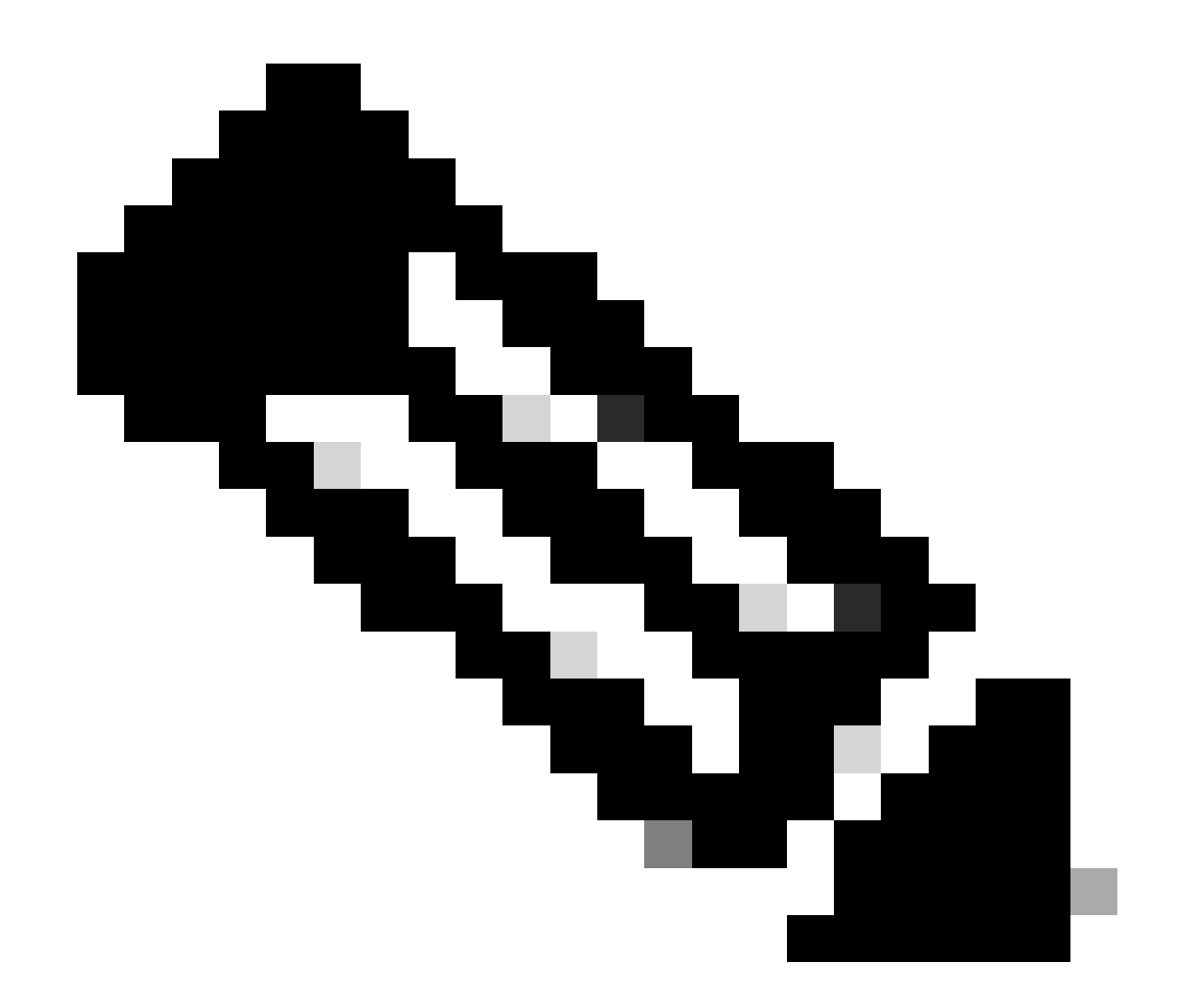

注意:這需要本地案頭也使用與UCSM來自同一CA機構的證書。

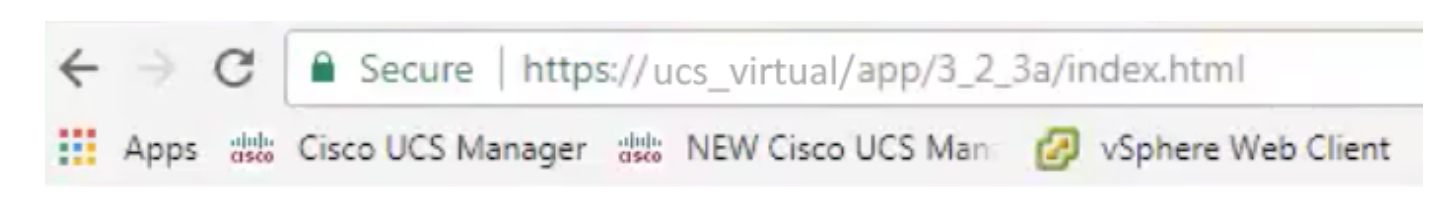

# 相關資訊

• <u>技術支援與文件 - Cisco Systems</u>

#### 關於此翻譯

思科已使用電腦和人工技術翻譯本文件,讓全世界的使用者能夠以自己的語言理解支援內容。請注 意,即使是最佳機器翻譯,也不如專業譯者翻譯的內容準確。Cisco Systems, Inc. 對這些翻譯的準 確度概不負責,並建議一律查看原始英文文件(提供連結)。